## 공단 대표 앱을 통한 신청방법을 알고 싶어요!

### TOUCH! 산재고용 앱 이용방법 01

### TOUCH! 산재고용 앱(안드로이드 ·아이폰)설치

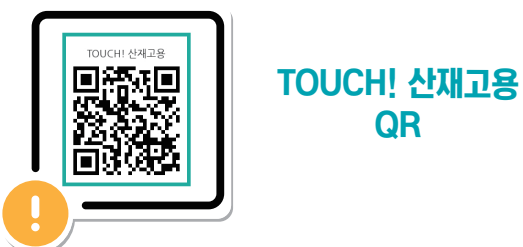

### ① 휴업/간병 급여청구 클릭 → ② 청구서 작성 클릭

QR

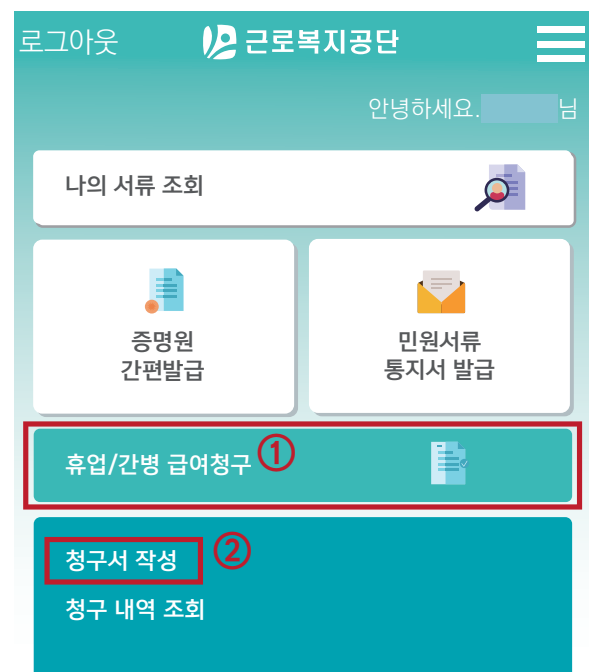

#### 휴업 · 간병급여 청구방법 (TOUCH! 산재고용) 02

### 휴업급여 및 간병급여를 선택하여 청구

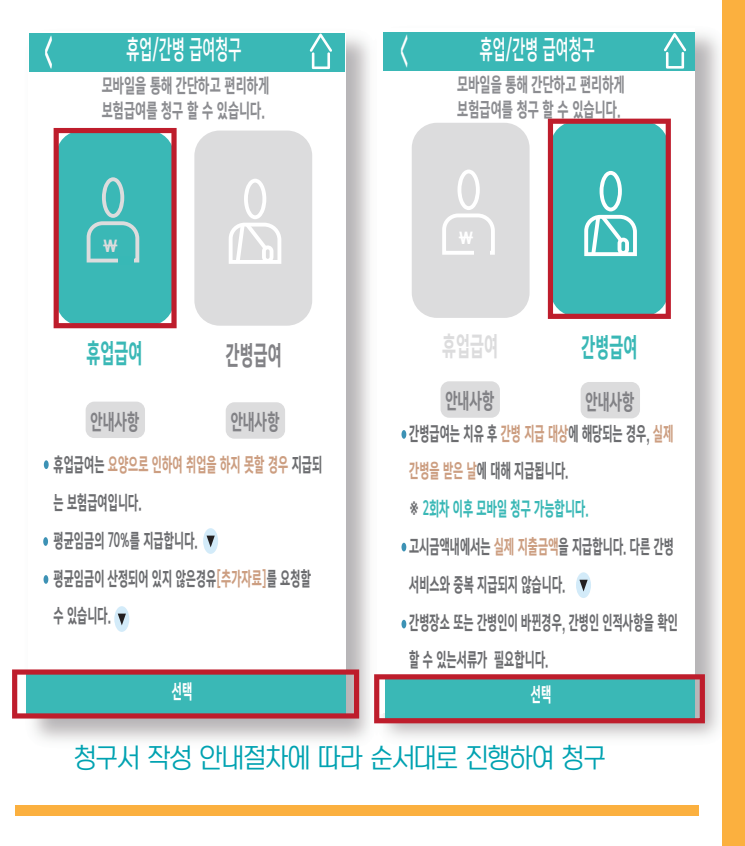

산재보험 부정수급 꼭! 신고해주세요.

부정수급이란 거짓이나 그 밖의 부정한 방법으로 보험급여 등을 지급받는 것을 말합니다.

## 울산광역시 중구 종가로 340 근로복지공단

- 산재부정수급신고 ▼ Q 검색 인터넷 검색창
- 신고전화 | (052)704-7474
- 신고포상금 | 최고 3천만원
- o 신고인의 신상정보는 철저하게 보호, 익명신고 가능

### 홍보간행물 2022-0032

# 산재보험급여 온라인 청구 서비스

신속 · 간편한 비대면 청구

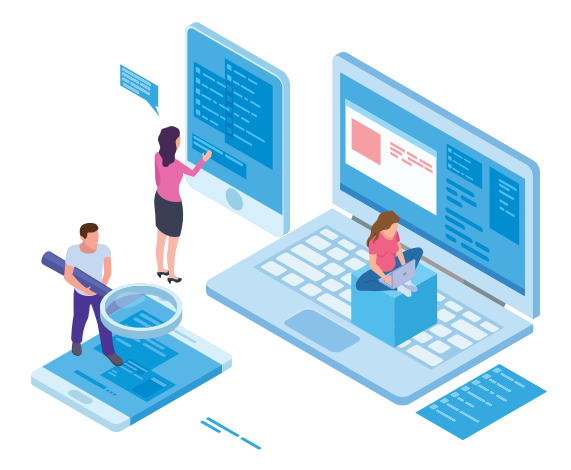

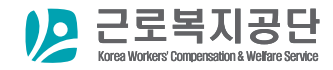

| 산재보험급여<br>청구가<br>가능해졌어요!<br>미 앱마켓(플레이스토어·앱스<br>[TOUCH! 산재고용] 2 |                            | 급여<br>어요!<br>레이스토어·앱스<br>H! 산재고용] 2            | 권익 보호를 위하여 공단 또는 의료기관<br>방문 없이 온라인 서비스로(정부24 및<br>공단 대표 앱)을 통해 간편하게 산재보험<br>급여 청구 가능<br>도어)에서 [정부24] 검색 또는 |
|----------------------------------------------------------------|----------------------------|------------------------------------------------|----------------------------------------------------------------------------------------------------|
| 어떤 급여를<br>신청할 수<br>있나요?                                        |                            | <b>4</b> 를<br>≻                                | 산재보험급여(휴업급여 및 간병급여)<br>청구 가능                                                                               |
|                                                                | 휴업급여                       | 요양으로 인하여 취업하지 못한 기간 동안<br>평균임금 70%에 상당하는 금액 지급 |                                                                                                    |
|                                                                | 간병급여 치유 후 의학적으로 간병이 필요한 경우 |                                                | 역으로 간병이 필요한 경우                                                                                             |

실제 간병을 받은 날에 대하여 지급

비대면 서비스 실현 및 산재노동자의

온라인에서도

## 신청방법을 알고 싶어요!

## 01 정부24 앱 이용방법

산재보험급여청구 서비스이용 시 정부24 앱 필요 \* 정부24 홈페이지(www.gov.kr)에서도 청구 가능 정부24 앱(안드로이드·아이폰 모두 지원)

### 

① 로그인(산재보험급여청구 서비스 이용 시 필요) →
② 검색어(산재보험 휴업급여/간병급여 청구) 입력

# 산재보험급여 청구 처리 절차는 어떻게 되나요?

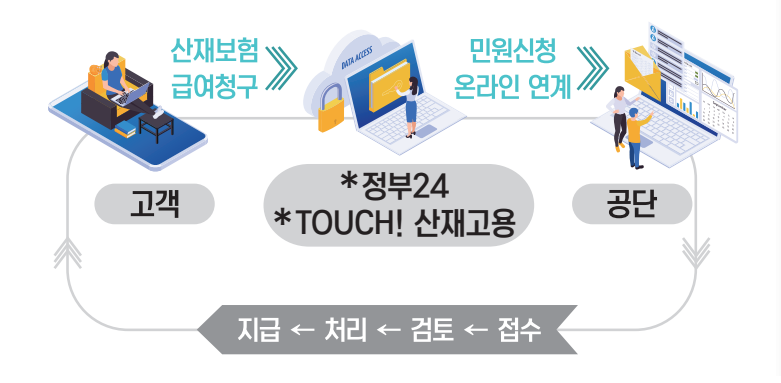

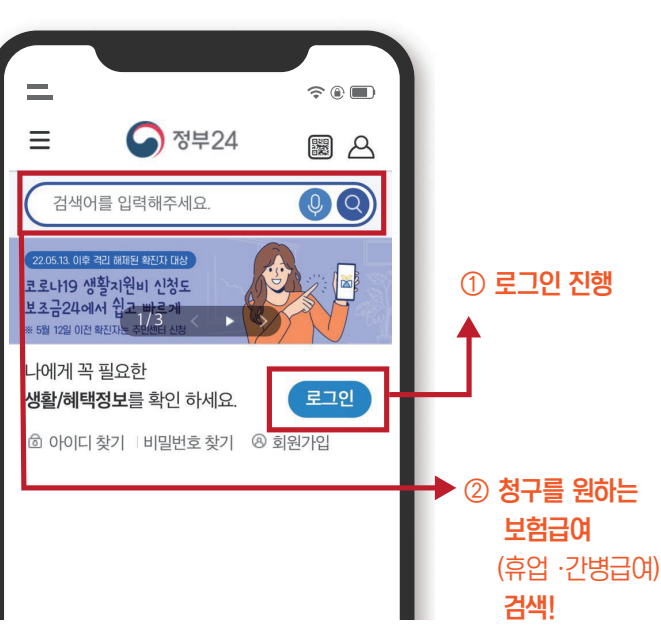

## 02 휴업·간병급여 청구방법(정부24 앱)

### 휴업급여 및 간병급여 **청구**

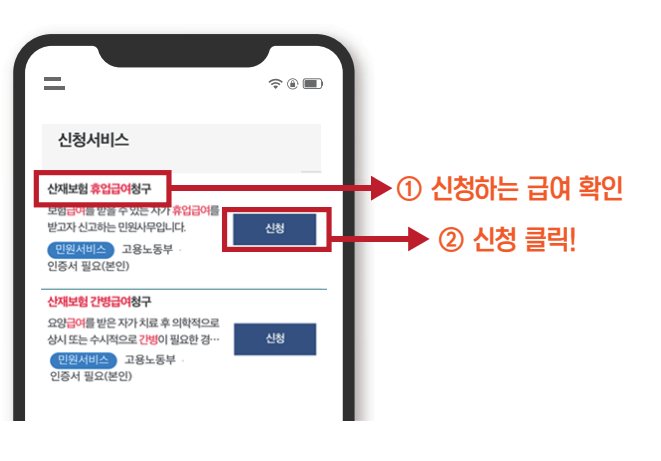

### 휴업급여 및 간병급여 **청구 화면 샘플**

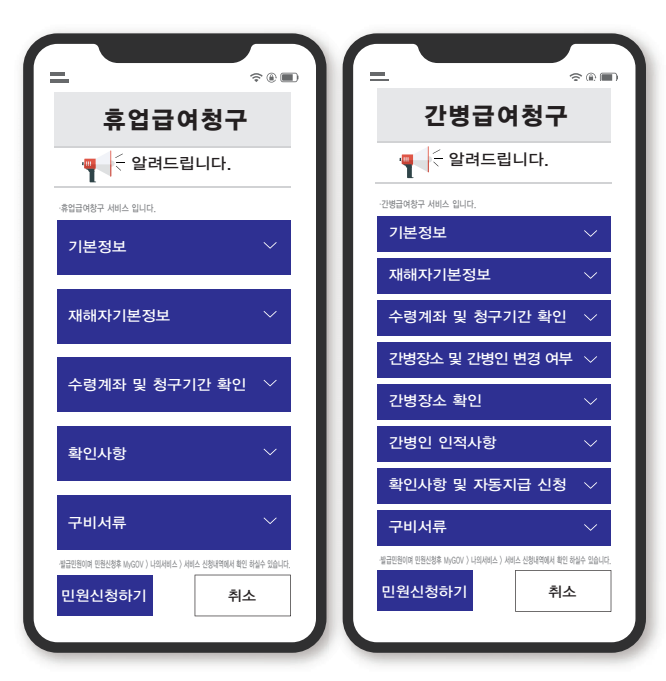